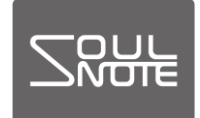

2024年3月21日

#### ドライバー/ファームウェア設定方法

SOULNOTE D-1/D-1N/D-2/S-3/S-3ver.2/D-3/Z-3/B-3のドライバー/ファームウェアの設定方法です。

ドライバー : D-1/D-1N/D-2/S-3/S-3ver.2/D-3 /Z-3/B-3(以下「USB 入力機器」と呼 びます)にパソコンを接続して使用するた めのソフトウェアです。パソコンにドライ バーをインストールして使用します。

- ファームウェア :B-3 をバージョンアップするためのソフ トウェアです。Windows パソコンを使用 して内部のファームウェアの書き換えを 行います。
  - Windows はドライバーのインストールが必須です。
  - Mac は Bulk Pet を使用する場合のみドライバーの インストールが必要です。

# ドライバーのインストール(Windows)

#### 〈準備するもの〉

- SOULNOTE USB 入力機器
- ・Windows パソコン(Windows10(64bit)以降)
- ・USBケーブル
- ・ドライバー:soulnote\_usb\_audio\_driver\_win1064.zip ソフトは

https://www.kcsr.co.jp/sn\_software.html

からダウンロードし、適当な場所に保存します。

### <ドライバーインストール方法>

※初めはパソコンと USB 入力機器は接続しません。 ※旧バージョンがインストールされている場合、旧バージョンをアンインストールした後、新しいバージョンをイン ストールして下さい。(アンインストール方法:6ページ)

 ダウンロードした soulnote\_usb\_audio\_driver\_win1064.zip を右 クリックで「すべて展開」を選択し、フォルダを展開します。(※圧縮 フォルダを「すべて展開」せず「実行」すると動作に不具合が発生し ます。)展開したフォルダ内の SOULNOTE USB Audio Setup.exe をクリックして実行します。

※「Windows によって PC が保護されました」のウィンドウが出た 場合は、「詳細情報」をクリックし、次の画面で「実行」をクリックし ます。

# 「セットアップ言語の選択」で日本語を選択し、「次へ」 をクリックします。

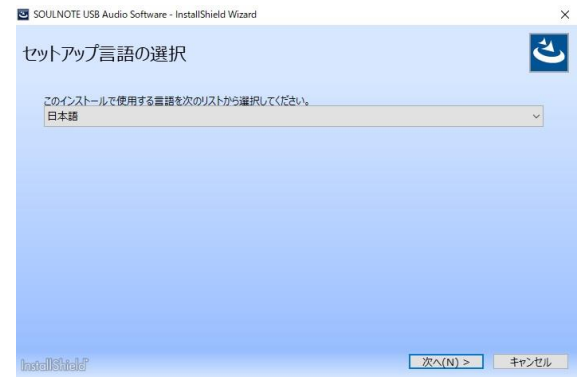

②「SOULNOTE USB…InstallShield ウィザードへよう こそ」で「インストール」をクリックします。

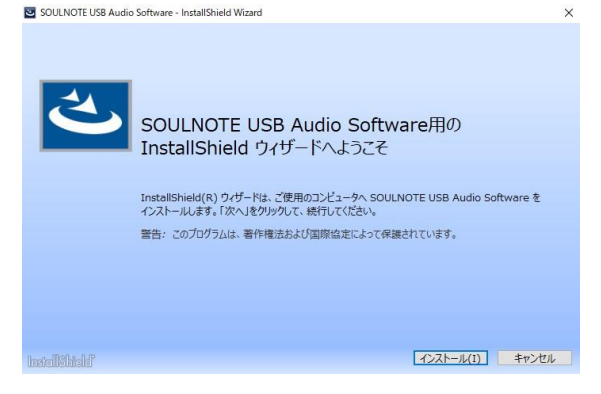

③ インストールが完了すると、次の画面が表示されますので、「完了」をクリックします。

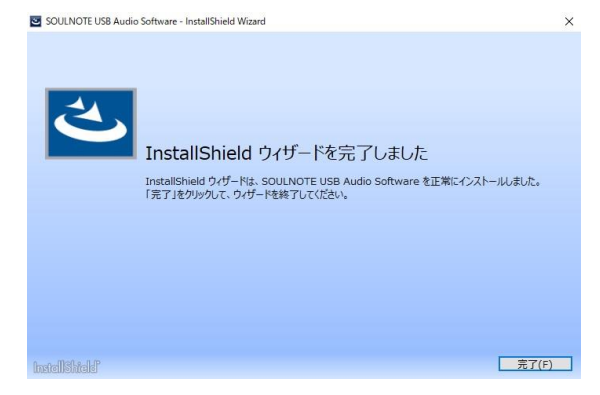

# [Bulk Pet 設定方法(Windows)]

パソコンとUSB 入力機器をUSB ケーブルで接続します。 USB 入力機器のインプットセレクターはUSB を選択します。

① スタートメニューに表示されている全てのアプリから Windows システムツールの下にある、コントロールパネルを選択します。

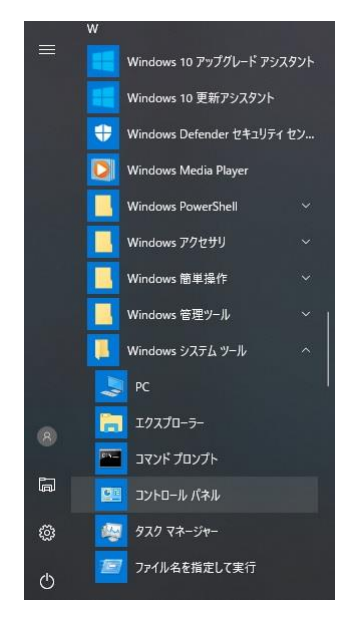

 ②「すべてのコントロールパネル項目」の中の「SOULNOTE USB Audio Control Panel」を選択します。
 ※右上の「表示方法」が「カテゴリ」になっている場合は
 「大きいアイコン」に変更します。

| ← → ◇ ↑ 🔤 > コントロール パネル > すべてのコントロール パネル項目 > | ✔ ひ コントロール パネルの検索 | <i>P</i> |
|---------------------------------------------|-------------------|----------|
| コンピューターの設定を調整します                            | 表示方法: 大きいアイコン マ   |          |
| SOULNOTE USB Audio<br>Control Panel         |                   | ^        |
|                                             |                   |          |

SOULNOTE USB Audio Control Panelの Mode プルダウ ンメニューから Isochronous (従来の転送方式)、Bulk Pet mode1 ~ 4、JPLAY mode を選択します。

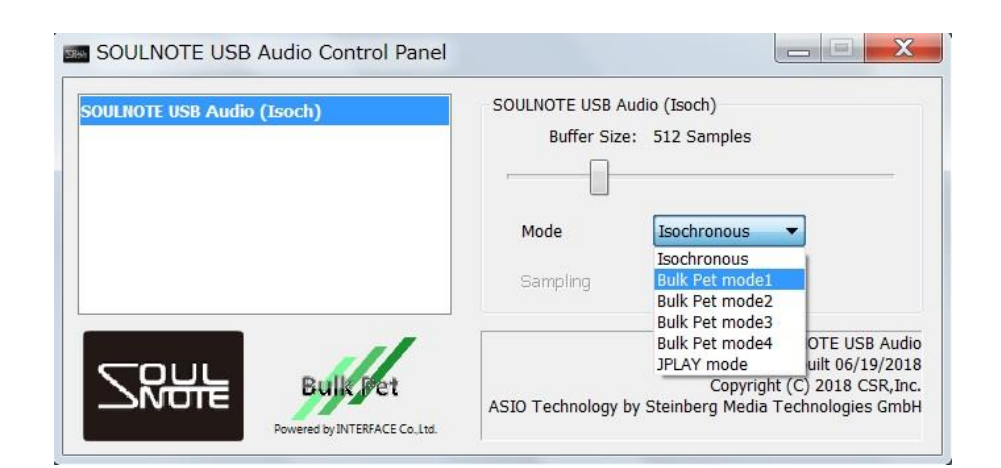

[ドライバーのアンインストール(Windows)]

- ① スタートメニューの「設定」 <sup>
  ③</sup> を押して Windows の 設定ウインドを開きます。
- ②「アプリ」をクリックして、アプリと機能を開きます。
- ③ 項目の中から、「SOULNOTE USB Audio Software」をク リックします。

| ← 設定     |                                       | - 🗆 ×                 |
|----------|---------------------------------------|-----------------------|
| ◎ ホーム    | アプリと機能                                |                       |
| 設定の検索    | SOULNOTE USB Audio Software CSR,Inc.  | 6.83 MB<br>2018/06/29 |
| アプリ      | Sticky Notes<br>Microsoft Corporation | 16.0 KB<br>2018/04/05 |
| 三 アプリと機能 | Sway                                  | 16.0 KB               |
| 三 既定のアプリ | Microsoft Corporation                 | 2017/12/20            |

④「アンインストール」ボタンを押してアンインストール します。

| ← 設定     |                                                      | – 🗆 X                 |
|----------|------------------------------------------------------|-----------------------|
| ③ ホ−ム    | アプリと機能                                               |                       |
| 設定の検索 ク  | SOULNOTE USB Audio Software<br>CSR,Inc.<br>1.0.16.63 | 6.83 MB<br>2018/06/29 |
| ■ アプリと機能 | 変更                                                   | アンインストール              |
| ≒ 既定のアプリ | Sticky Notes<br>Microsoft Corporation                | 16.0 KB<br>2018/04/05 |

# ドライバーのインストール(Mac)

#### <準備するもの>

- SOULNOTE USB 入力機器
- Mac パソコン(Intel CPU、MacOS 10.9 以降)
   ※Apple シリコンは非対応
- ・USBケーブル
- ・ドライバー:soulnote\_usb\_audio\_driver\_mac.zip ソフトは

<u>https://www.kcsr.co.jp/sn\_software.html</u> からダウンロードしてください。

<ドライバーインストール方法>

※はじめは Mac と USB 入力機器は接続しません。
 ※旧バージョンがインストールされていても上書きインストールが可能です。

① ダウンロードしたファイルの中の

soulnote\_usb\_audio\_driver\_mac.zip をクリックして 解凍し、SOULNOTE USB Audio Driver の中の SOULNOTE USB Audio Setup.pkg をクリックしま す。 ②「はじめに」の画面で「続ける」をクリックします。

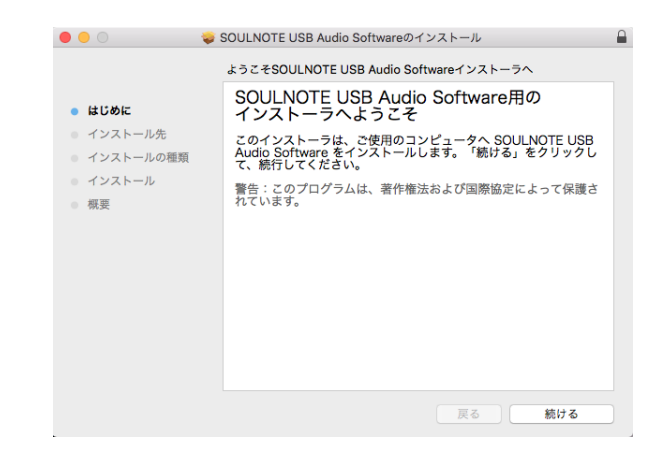

③「インストール先」の画面で「続ける」をクリックしま

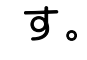

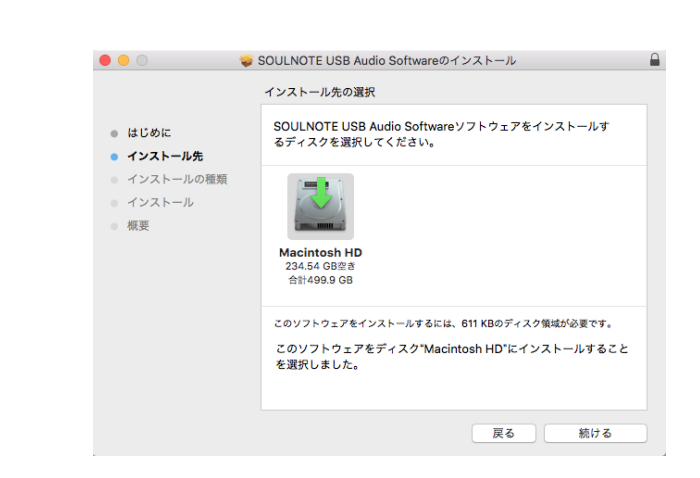

④「インストールの種類」の画面で「インストール」をク リックします。

| •••                                                                                      | SOULNOTE USB Audio Softwareのインストール                                                                                                    |
|------------------------------------------------------------------------------------------|----------------------------------------------------------------------------------------------------|
|                                                                                          | "Macintosh HD"に標準インストール                                                                                                    |
| <ul> <li>はじめに</li> <li>インストール先</li> <li>インストールの種類</li> <li>インストール</li> <li>病要</li> </ul> | この操作には、コンピュータ上に611 KBの領域が必要です。<br>ディスク <sup>*</sup> Macintosh HD <sup>*</sup> にこのソフトウェアを標準インストールす<br>るには、*インストール <sup>*</sup> をクリックしてください。 |
|                                                                                          | インストール先を変更                                                                                                    |
|                                                                                          | 戻る インストール                                                                                                    |

※macOS High Sierra 10.13 以降では、インストール中に「機能拡張がブロックされました」の警告が表示されます。この場合は、「"セキュリティ"環境設定を開く」をクリックし、

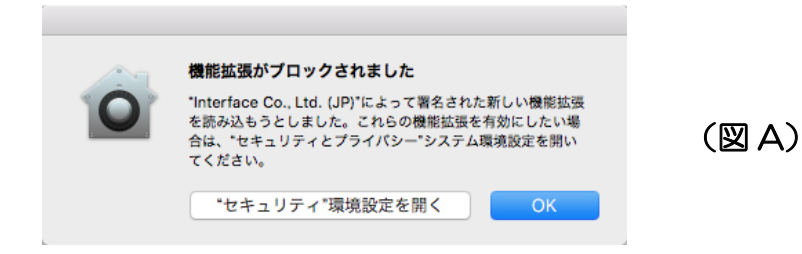

「開発元"Interface Co.,…ブロックされました。」の 「許可」をクリックします。

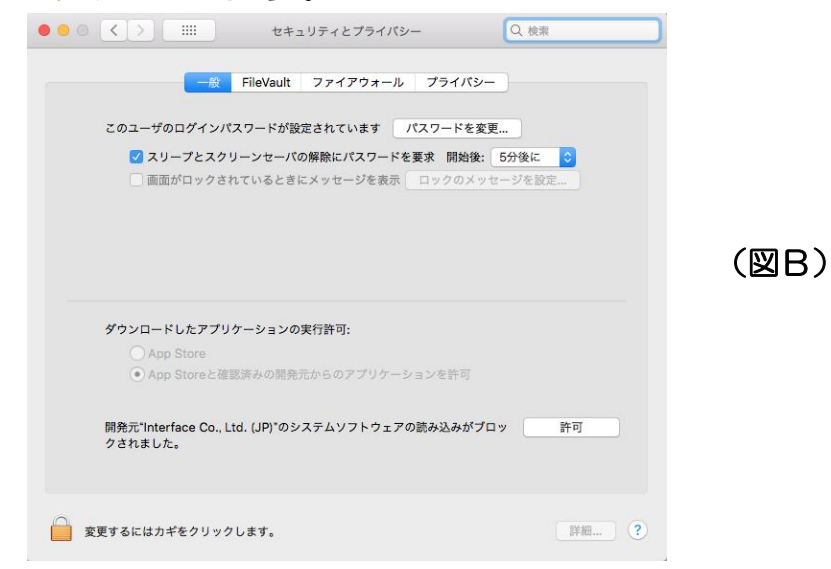

※以前の D-1/D-1N/D-2 用のドライバーを既にインスト ールしている場合、上書きインストールは可能ですが、

(図 A)の警告は表示されずに、ソフトウェアの動作が ブロックされることがあります。

システム環境設定 🌑 をクリックし、「セキュリティーと プライバシー」をクリックして(図B)の画面を表示さ せ、「開発元 "Interface Co.,…ブロックされました。」 の表示がある場合は、「許可」をクリックします。 この作業は、インストール後 30 分以内に行って下さ い。30 分を過ぎた場合は、インストール作業をやり直 してください。

⑤ インストールが完了すると、次の画面が表示されますの で、「再起動」をクリックし、Mac を再起動します。

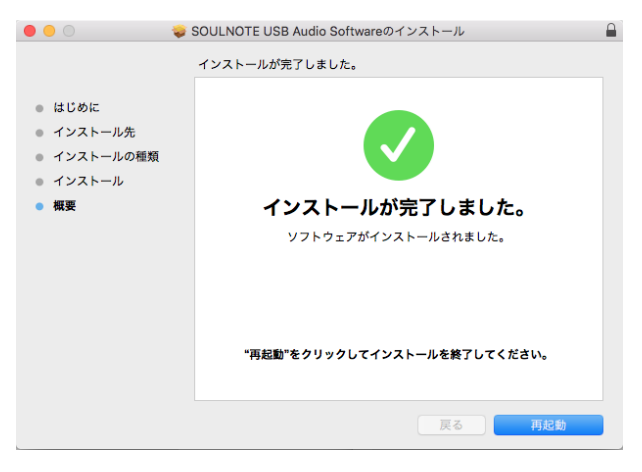

# [Bulk Pet 設定方法(Mac)]

Mac と USB 入力機器を USB ケーブルで接続します。 のインプットセレクターは USB を選択します。

- ①システム環境設定 🎱 をクリックします。
- ② システム環境設定項目の中の「SOULNOTE USB Audio」 を選択します。

| •••                   |                    |        | システム  | 環境設定     | (       | Q 検索          |      |
|-----------------------|--------------------|--------|-------|----------|---------|---------------|------|
| SOULNOTE<br>USB Audio |                    |        |       |          |         |               |      |
| CDEDVD                | <u>ニ</u><br>ディスプレイ | 省エネルギー | キーボード | 。<br>マウス | トラックパッド | プリンタと<br>スキャナ | サウンド |

③ SOULNOTE USB Audio の Mode プルダウンメニューから Isochronous (従来の転送方式)、Bulk Pet mode1 ~ 4 を選択します。

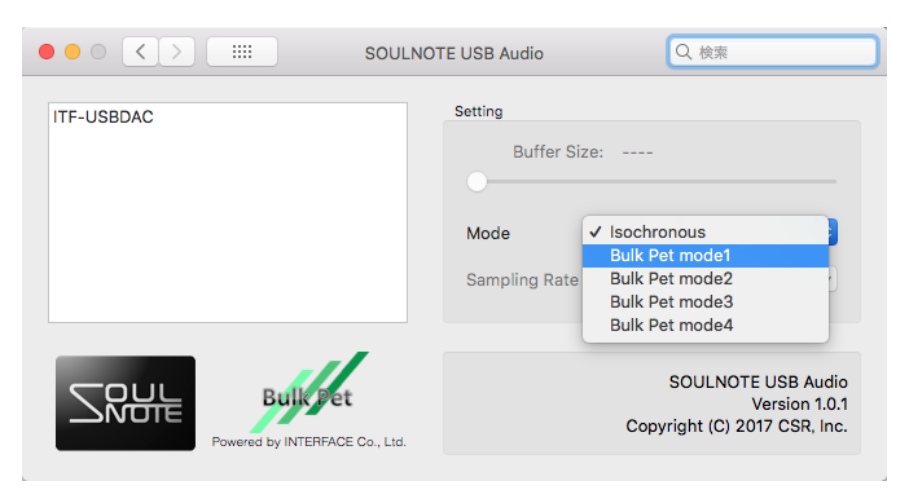

#### [ドライバーのアンインストール(Mac)]

- ダウンロードしたファイルの中の soulnote\_usb\_audio\_driver\_mac.zip をクリックして 解凍し、SOULNOTE USB Audio Driver の中の SOULNOTE USB Audio Uninstaller.app をクリック します。
- ②「アンインストール」の画面で「アンインストール」を クリックします。指示に従って再起動します。

| 🕨 💿 💿 SOULNOTE USB Audio Software のアンインストール       |
|---------------------------------------------------|
| SOLIL NOTE LISE Audio Software OF 224 227 h - 11. |
| SOULINOTE USB Audio Software 07 24 2X P-70        |
| コンピュータから SOULNOTE USB Audio Software を削除<br>します。  |
| 注意:<br>ソフトウェアをアンインストール後、コンピュータの再起動が必要です。          |
|                                                   |
|                                                   |
|                                                   |
|                                                   |
|                                                   |
| キャンセル アンインストール                                    |

# B-3 ファームウェアのアップデート

#### 〈準備するもの〉

- SOULNOTE B-3
- ・Windows パソコン(Windows8.1 以降)
- ・USBケーブル
- ・アップデートソフト

B-3 : SOULNOTE B-3 Updater.zip ソフトは <u>https://www.kcsr.co.jp/sn\_software.html</u> からダウンロードし、適当な場所に保存します。

保存したフォルダを右クリックで「すべて展開」を選択し、フォル ダを展開します。(※圧縮フォルダを「すべて展開」せず「実行」す ると動作に不具合が発生します。)

- ※「Windows によって PC が保護されました」という 警告が出る場合は、「詳細情報」をクリックすると、 「実行」ボタンが表示されるので、「実行」をクリッ クしてください。
- <ファームウェアアップデート方法>
- パソコンと B-3 を USB ケーブルで接続して、B-3 の 電源を入れます。
- ② 展開したフォルダ内のアップデートソフトをクリックして起動します。

③ 「HID 検索」をクリックします。

| Connect                                        | Writer |
|------------------------------------------------|--------|
| HID 検索                                         | 書き込み   |
| 「ITFUSB-DSD」のUSB接続を確認し、<br>「HID検索」ボタンを押してください。 |        |
|                                                |        |

# ④ 書き込みボタンの表示が濃い表示になったら、「書き込み」ボタンをクリックします。

| TtfUsbDsd-HidWriter (H'018D06)                                                                                                    |        |
|----------------------------------------------------------------------------------------------------|--------|
| Connect                                                                                                    | Writer |
| HID 切断                                                                                                    | 書き込み   |
| VenderID = 0x1D9E<br>ProductID = 0x000E<br>Version = 0x0101<br>Manufacturer = Interface Corporation<br>Product = Interface ITF-USBDAC<br>Serial = [None] |        |
| ITFUSB-DSD/HID検出                                                                                                    |        |

⑤ 正常終了が表示されて、書き込みが完了したら、 B-3 の電源を切ります。

| Connect                                        | Writer |
|------------------------------------------------|--------|
| HID 検索                                         | 書き込み   |
| 「ITFUSB-DSD」のUSB接続を確認し、<br>「HID検索」ボタンを押してください。 | 正常終了   |
|                                                |        |